# Export Citations from a Database to an EndNote Library

Much help can be found at <u>http://endnote.com/endnote\_export.asp</u> with respect to specific databases.

## **IEEE Xplore -- Export** from IEEE Xplore

- Search the IEEE Xplore database as you normally would.
- Check the box next to any article(s) in the results set.
- Select the "Download Citations " option located above in search results column
- Select Citation or Citation/Abstract and "EndNote, ProCite, RefMan" from the menus
- Select "Download Citation" (make sure that your EndNote Library is open).

### **MathSciNet** – Export from MathSciNet and Import into EndNote Library

- **Export** from MathSciNet
  - Check the box next to any article(s) in the search results
  - Select Citations (EndNote) from the Batch Download drop-down menu (above search results)
  - Select "Retrieved Marked"
  - Save the file

- If using Firefox or Internet Explorer copy the citation(s) and paste it into a blank Notepad file, saved as a Text (.txt) file

- Alternative method for Internet Explorer - use the browser menu - File >> Save As... >> name it and save as a Text (.txt) file.

#### • Import into EndNote Library

- Open your library
- Select Import from the File drop-down menu
- Select the saved file and import.
- **Import** into EndNote Web
  - select EndNote Import from Filter drop-down menu
  - \*Abstract is NOT included

#### Science Direct - direct export to an EndNote Library.

- 1. Search the Science Direct database as you normally would.
- 2. Select the items you wish to export to EndNote.
- 3. Select the **Export Citations** option from the bar above.
- 4. Select your content format and export format associated with EndNote.
- 5. Click **Export** and choose the appropriate **EndNote** library.

#### Scifinder Scholar - export to an EndNote Library

- 1. Search CAS SciFinder Scholar database
- 2. Select citations to import into EndNote Web
- 3. Click Save As
- 4. Select Save as type as **tagged format (\*txt)** in pop-up box
- 5. Type in name of file

Haymwantee Singh, 973-596-8498, singhh@njit.edu

- 6. Click Save
- 7. Click Close

### **Import Instructions**

- 1. Log into EndNote Web at <u>https://myendnoteweb.com</u>
- 2. Click the **Collect** tab
- 3. Click on Import References
- 4. Click **Browse** and find the file saved
- 5. Select Filter choose the **SciFinder(CAS)** filter
- 6. Click Import
- 7. Click **My Reference** tab
- 8. You can now format your citations

For more see CAS SciFinder Scholar Export/Import Instructions at: http://libguides.unco.edu/content.php?pid=2097&sid=11451

#### **Scopus** - Direct export to an EndNote Library.

- 1. Search the Scopus database as you normally would.
- 2. Select the items you wish to export to EndNote. (If you have a Scopus user account, you can also add items to your **My List** for later downloading by selecting the items and clicking "Add to list."
- 3. After selecting the items, click the **Output** button)
- 4. In the **Output** menu, choose the **Export** option.
- 5. For the Export format, choose RIS format (Reference Manager, ProCite, EndNote);
- 6. Choose desired Output (e.g., Complete format).
- 7. Click **Export** and choose the appropriate **EndNote** library.

# Library Catalogs -- Export from the NJIT Library Catalog

Download and save connection files from EndNote website for NJIT Library catalog. <u>http://endnote.com/support/enconnections.asp</u> You can do the same for other libraries.

#### References

- 1. EndNote: <u>www.endnote.com</u>
- 2. Dakota State University: http://www.departments.dsu.edu/library/endnoteweb.htm
- 3. University of Northern Colorado: <u>http://libguides.unco.edu/content.php?pid=2097&sid=11451</u>